### **GROUP TRAVEL PLANS**

**INTERNATIONAL STUDENT SERVICES EMERGENCY CELL PHONE: 785.259.0005** 

**STEPS FOR KEEPING YOUR FHSU TRAVELERS SAFE** 

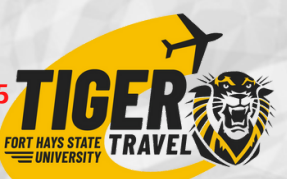

#### SUBMIT YOUR GROUP TRAVEL PLAN

CONNECT YOUR TRAVEL PLAN WITH YOUR PROGRAM + TRAVELERS

Group Travel Plans have the following components:

- 1. Plan overview
- 2. Who's Going
- **3. Transportation Details for your Group**

Find & click the "Via Travel" menu on your Admin dashboard. Click the "Plans" view.

Click "+Create Group Plan" in the upper right-hand corner. Travel Plan, must now "associate" (connect) their program and travelers with their Group Travel Plan.

A Faculty Leader who has created a Group

Click "Via Travel" on your main <u>Admin</u>dashboard. You will land on the "Plans" view.

Click "Plan Name" for your Group Travel Plan
Click "Associate a Program." (bottom right)
Select your program from the dropdown
Select a term from the dropdown
Click "Yes, Associate the Plan"

When a Faculty Leader first creates a Plan, they are directed to fill out the Plan Overview. Some fields are required to save the Plan, while others are not. If a non-required field isn't filled out, it will not be displayed in the Plan Overview.

All Travelers with Applications in the Committed status for that program will be automatically added to the associated Plan.

#### **Add Plan Overview Details**

Plan type: Choose "Faculty/teacher Led Travel" Plan Availability: Choose "Public" Plan Status: Choose "Registered" Registration Status: Choose "Open" State Date: Add your departure date End date: Add your return date City and Country Search: Add City and Country for your program +Add Another City, Country dates: See bottom right hand corner to

Add Transportation Details

Go "Plans" view; Choose & click your Group Plan Choose "Group Itinerary" on the left nau menu Click "+Edit Group Itinerary" on the top right (red) Click "+Add Detail" on the top right (red) Click "Transportation" Add a Detail for your flight TO your destination Add a new Detail for the RETURN flight home Click box at Bottom to ADD detail to all travelers Add your Co-Faculty Leader as a Group Leader to your Group Travel Plan. Co-leaders can view all travelers, view traveler itineraries, edit details in itinerary, remove travelers, email and send SafeCheck messages, and cancel a Plan.

#### Add your Co-Faculty Leader

- 1. Click on Plan Name in the "Plans" view
- 2. Click "Who's Going" in the left navigation menu
- 3. Click the table icon
- 4. Select your Co-Faculty Leader's name
- 5. Click "Traveler Actions"
- 6. Click "Make Group Leader" from dropdown
- 7. Read prompt and click "Yes, Add Access"

Save your Group Plan

add

Transportation Details are the <u>only</u> details you are required to add to your Group Travel Plan. Adding other details is <u>optional.</u>

## SAFECHECK ENROLLMENT

INTERNATIONAL STUDENT SERVICES EMERGENCY CELL PHONE: 785.259.0005 STEPS FOR KEEPING YOUR FHSU TRAVELERS SAFE

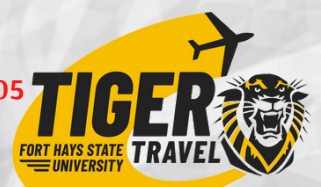

ENROLL YOUR TRAVELERS IN SAFECHECK

USE SAFECHECK WHILE ON PROGRAM

Faculty Leaders and Co-Leaders are required to enroll in SafeCheck. Find the "Via Travel" menu on your Admin dashboard. Click to view Travelers.

Filter your travelers if needed. Check

the box next to all desired travelers

you want to enroll in SafeCheck.

SafeCheck is an SMS text message service. Admins can also send the SafeCheck message as an email . With this option, the traveler will be sent both an SMS text message as well as an email. Travelers can reply to either message.

Faculty leaders can...

- 1. Choose from a variety of categories & questions
- 2. Opt to send SafeCheck content as email
- 3. Opt to add a LocationCheck request

Under "Actions" choose "Send SafeCheck Enrollment Request." Tiger Travel will do the rest.

Travelers will receive a notification in their email directing them to the correct page to enroll their SafeCheck phone numbers. functionality. Admins can request LocationCheck when sending a SafeCheck message to prompt travelers to provide their exact location.

LocationCheck is Tiger Travel's geolocation

After being sent a SafeCheck message, the traveler can 1. Confirm their answer as yes or no

- 2. Add additional information
- 3. Search for their current location to provide admins with one-time location snapshot.

All valid mobile numbers will work, including international numbers. Tiger Travel will verify that the phone number is a valid mobile number.

Admins can send SafeCheck messages from either the <u>Via Travel</u> "Travelers view" or the "Who's Going" table view. All valid mobile numbers will work, including international numbers.

Admins can check SafeCheck messages: 1. Click on "Via Travel" in your main dashboard. 2. Click "SafeCheck" in the sub navigation menu 3. Click the "message name" of the desired SafeCheck message Faculty Leaders are <u>not</u> required to send SafeCheck messages. The Study Abroad Office will send SafeCheck messages to the Faculty Leader.

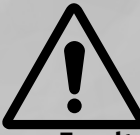

### SAFECHECK MESSAGES

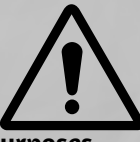

Faculty Leaders have the <u>option</u> to send SafeCheck messages for different purposes. The FHSU Study Abroad Office will send Faculty Leaders SafeCheck messages to confirm arrival and well-being of the group.

FHSU can send SafeCheck messages to all travelers <u>upon request</u> from the Faculty Leader. If a travelr does NOT enroll in SafeCheck, they cannot be sent a SafeCheck message.

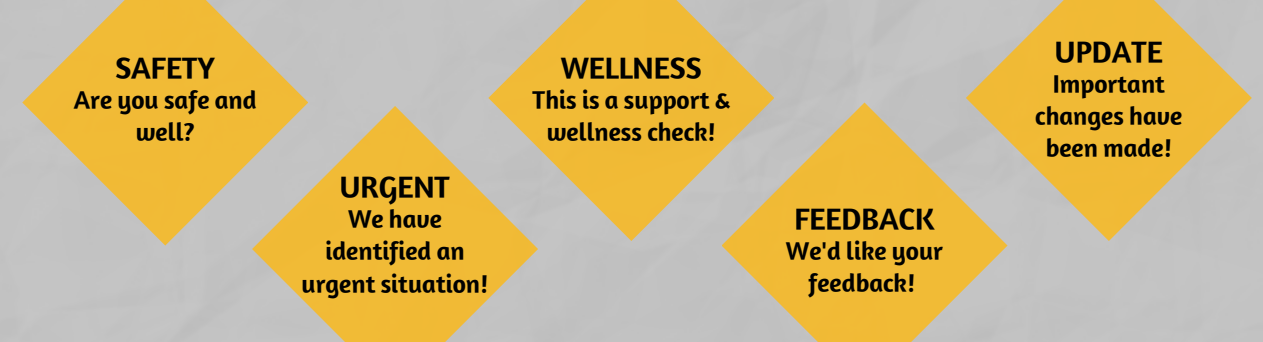

#### **INTERNATIONAL STUDENT SERVICES EMERGENCY CELL PHONE:** 785.259.0005

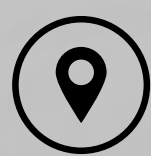

# LOCATIONCHECK MESSAGES

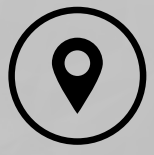

LocationCheck is Tiger Travel's geolocation functionality

An Admin can request LocationCheck when sending a SafeCheck message to prompt travelers to provide their exact location. If a traveler does NOT enroll in SafeCheck, they cannot be sent a SafeCheck message.

Faculty Leaders can request for the Study Abroad Office to send LocationCheck messages to their travelers while on program.

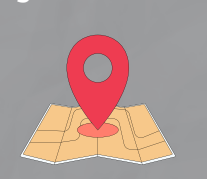

If a Faculty Leader includes a LocationCheck request in their SafeCheck message, travelers will be asked, but are not required, to provide their current location with their SafeCheck response. By providing their current location, Admins will see a location snapshot of the traveler at the time of the response.

**INTERNATIONAL STUDENT SERVICES EMERGENCY CELL PHONE:** 785.259.0005

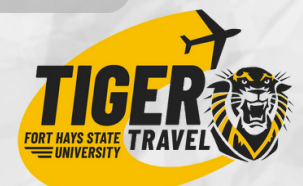